# DIGITALE LEHRE **Checkliste BYOD-Prüfung**

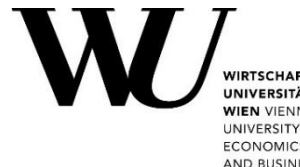

EQUIS 📘 AACSB 🕼 AMBA

## Technische Voraussetzungen:

- Ausschließlich Laptops/Notebooks (keine Tablets, Mix-Geräte ٠ oder Smartphones) mit Windows oder macOS als Betriebssystem
- Aktuellste Version von Google Chrome oder Microsoft Edge (kein Safari, Firefox, etc.)
- Akkulaufzeit von mindestens 1 1/2 Stunden •

#### Hinweis

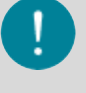

Erfüllt das eigene Notebook nicht die Voraussetzungen, kann bis spätestens zwei Wochen vor der Prüfung ein Entlehngerät beantragt werden. Schreiben Sie dafür eine Mail an pruefungsnotebooks@wu.ac.at!

### Vor der Prüfung:

- Google Chrome/Microsoft Edge aktualisieren (ggf. installieren)
- Das Betriebssystem aktualisieren
- Den WU WLAN (eduroam) Zugang überprüfen und gegebenenfalls das WLAN-Passwort im WU Controlpanel (https://controlpanel.wu.ac.at) neu setzen Hinweis

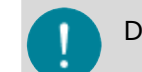

Das WLAN-Passwort darf nicht mit dem WU-Account Passwort ident sein!

□ Informationen zum Prüfungsmodus lesen:

https://www.wu.ac.at/studierende/mein-studium/bachelorguide/bachelorguidedeutschsprachige-programme/lv-und-pruefungsinfos/byod-pruefungen

- Die entsprechenden Prüfungsinformationen in der Online-Prüfungsumgebung lesen
- Prüfungszeit und Prüfungsraum nachschauen
- Die Desktopaufzeichnung einrichten:
  - Zugriff auf Bildschirmaufnahme in Google Chrome/Microsoft Edge erlauben
  - Zugriff auf Bildschirmaufnahme im Virenschutzprogramm erlauben, sofern 0 vorhanden
  - Für macOS: Zugriff auf Bildschirmaufnahme in den Systemeinstellungen freigeben:
    - 1. Auf Systemeinstellungen klicken
    - Auf "Sicherheit und Datenschutz" klicken 2.

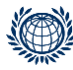

Welthandelsplatz 1, 1020 Vienna digitalteaching@wu.ac.at https://short

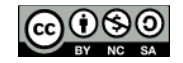

UNIVERSITÄT IEN VIENNA UNIVERSITY OF ECONOMICS AND BUSINESS

- 3. Die Registerkarte "Datenschutz" auswählen
- 4. Auf "Bildschirmaufzeichnung" klicken
- 5. Google Chrome / Microsoft Edge auswählen
- Die Desktopaufzeichnung testen: <u>https://learn.wu.ac.at/browser-multimedia-test-byod</u>

## Am Tag der Prüfung:

- Den Akku des Notebooks aufladen
- Das Notebook mitnehmen

#### Hinweis

Die Prüfung kann nicht auf Smartphones/Tablets geschrieben werden!

- Das Stromkabel f
  ür das Notebook mitnehmen
- Den Studierendenausweis mitnehmen
- Gegebenenfalls zusätzliche Eingabegeräte (z.B. Maus) mitnehmen

## Unmittelbar vor der Prüfung (im Prüfungsraum):

- Falls Ihr Notebook Probleme mit dem Akku hat, setzen Sie sich auf einen Platz mit einer Steckdose
- □ Ihr Notebook mit dem WU WLAN (eduroam) verbinden
- Sämtliche andere Geräte, die mit dem WU WLAN verbunden sind, ausschalten.
   Dies betrifft unter anderem Smartphones und Tablets!

#### Hinweis

Das Ausschalten der Geräte entlastet das WLAN im Prüfungsraum.

- In MyLEARN (https://learn.wu.ac.at) einloggen und die entsprechende Online-Prüfungsumgebung unter "Meine Online-Prüfungen" öffnen
- Die Desktopaufzeichnung einrichten

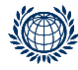

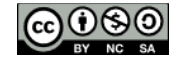